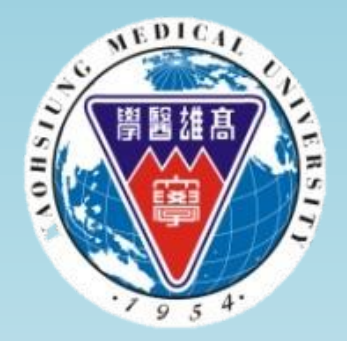

## 高雄醫學大學 產業人才投資計畫 線上報名系統操作手冊

1. 請先至臺灣就業通網站:<u>HTTPS://WWW.TAIWANJOBS.GOV.TW</u>加入會員取得帳 號密碼(若已有帳號密碼者可直接至產業人才投資方案網報名)。

- 2. 再至在職訓練網:<u>HTTPS://OJT.WDA.GOV.TW/</u>報名。
- 3. 收到本中心審核通過信後再至高醫推廣線上報名系統報名,網址: HTTP://DCE.KMU.EDU.TW/

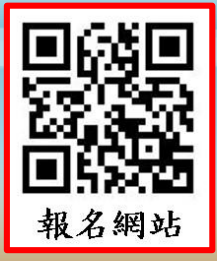

高醫推廣線上報名網址: http://dce.kmu.edu.tw/

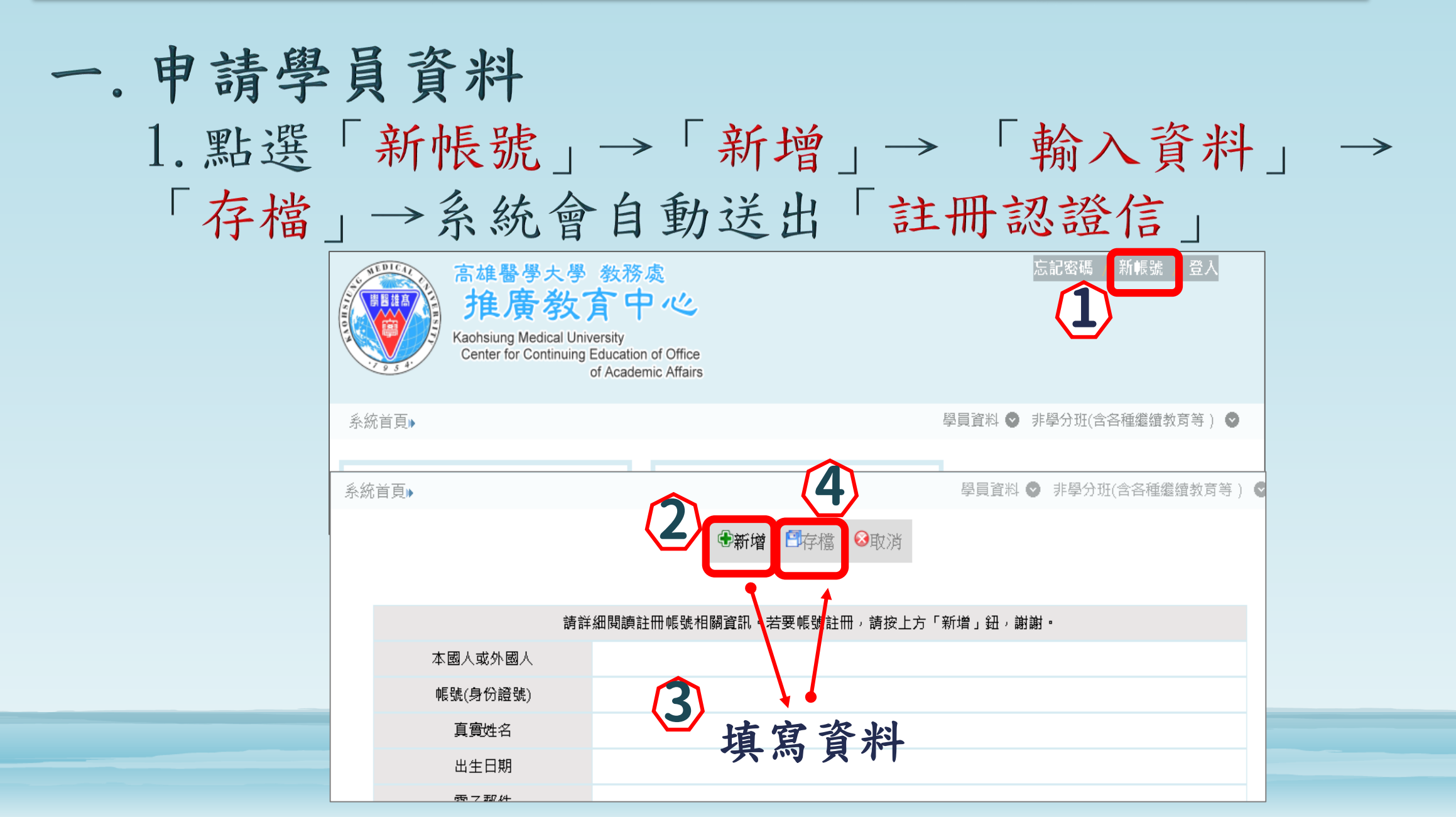

2. 至e-mail收取認證信→點選「確認帳號(啟用)」→ 輸入「帳號(身份證字號全碼)、密碼」→「登入」→ 登入成功後會顯示「確認帳號成功」→點選「系統首頁」

| ● 高雄醫學大學推廣教育中心網路報名網站所發的註冊認證信                                                          | 系統首頁                               |
|---------------------------------------------------------------------------------------|------------------------------------|
| extend@kmu.edu.tw < extend@kmu.edu.tw><br>收件者:                                        | 確認帳號成功!                            |
| 您好!<br>這是由高雄醫學大學推廣教育中心網路報名網站所發出的註冊認證信(請勿回信)<br>諸百接點選下面這一一行帳號確認。確認帳號後,再依網路報名開放時間,上網報名。 | 請詳細閱讀註冊帳號相關資訊·若要帳號註冊,請按上方「新增」鈕,謝謝· |
|                                                                                       | 本國人或外國人                            |
| 確認帳號(財用)                                                                              | 帳號(身份證號)                           |
|                                                                                       |                                    |
| 高雄醫學大學 教務處 推廣教員中心 登入                                                                  | 出生日期                               |
| 2) 18號 身份證字號全碼                                                                        | 電子郵件                               |
|                                                                                       | 密碼                                 |
| <u>廖</u> 碼                                                                            | 圖形確認碼                              |
|                                                                                       |                                    |

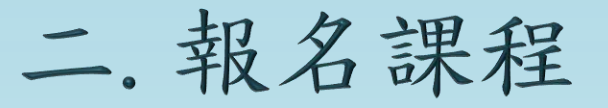

 1. 點選「非學分班-課程查詢及報名」→「課程類別選擇 資訊科技」→「查詢」→查詢到「無人機系統設計與AI影 像辨識實務班」請確認上課日期後再點「按我報名」

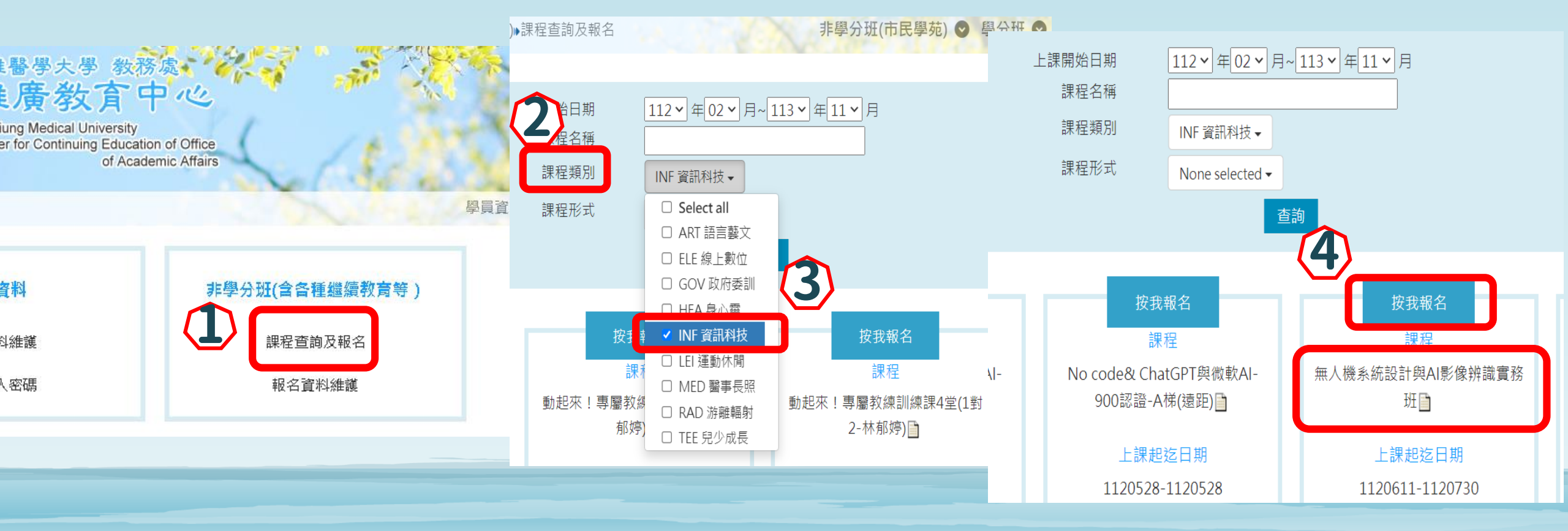

## 2. 如果您尚未填寫基本資料,請先完成後再點「送出報名」

| 系统尚未有您的基本資料。<br>基本資料填寫完成後,按「送出報名」,以完成報名手續,謝謝您。<br>您現在進行:新增 基本資料 |                  |  |  |
|-----------------------------------------------------------------|------------------|--|--|
| 學員編號                                                            | 自動編號             |  |  |
| 學員姓名                                                            |                  |  |  |
| 身份證字號                                                           |                  |  |  |
| 英文姓名                                                            |                  |  |  |
| 出生日期                                                            |                  |  |  |
| 性別                                                              |                  |  |  |
| 連絡地址                                                            | 縣市 ▼ 鄉鎮市區 ▼ 郵遞區號 |  |  |
|                                                                 |                  |  |  |
| 行動電話                                                            |                  |  |  |
| 連絡電話                                                            |                  |  |  |
| 電子郵件                                                            |                  |  |  |
| 備註                                                              |                  |  |  |
| 我已 <b>閱讀個</b> 資政策                                               | ◎是送出報名           |  |  |

三. 證件上傳:

1. 課程報名後,網頁拉至中間的「課程費用」點選「證件上傳」 →(JPG檔欲轉為PDF檔時可使用此網站:https://goo.gl/4fcPiB) →「瀏覽」選擇要上傳的檔案→ 「上傳」→請將所需繳交的檔案 開 -> 請將所需繳交的檔案 都上傳完畢再後輸入「驗證碼」 檔案名稱-檔案大小限制 檔案名稱-檔案大小限制 檔案名稱-檔案大小限制 →「合併檔案」→「確定」 身份證正反面影本-2MB 存摺影本-2MB 相片-2MB 副檔名 副檔名 副檔名 上傳 上傳 上傳 課程費用 瀏覽 Select 瀏覽 Select 瀏覽 Select 課程費用 一般價格2390 上傳 upload 上傳 upload 上傳 upload 上傳證件 無上傳任何證作 證件上傳 刪除 delete 删除 delete 刪除 delete 審查結果 尚未申請送出申請 dce.kmu.edu.tw 顯示 合併成功! 87 1593 合併檔案

2. 點選「檢視檔案」→「返回上一頁」→「送出申請」→ 「確定」→審查結果會顯示審查中,,請於2個工作天後再進入 報名資料維護查看審查結果。 課程費用 返回上一頁 close **操作說明**: (1) 各項檔案上傳完畢後,請輸入【驗證碼】並點選【合併檔案】。各項檔案均可重複上傳,惟每次皆須 重新合併檔案。 課程費用 一般價格2390 (2) 檔案合併完成後,請務必點選【檢視檔案】。 (3) 檢視完畢後,請按【返回上一頁】,方可重整報名網頁並進行【確認送件】之操作程序。 上傳證件 證件上傳 學年-學期-序號-學員編號 審查結果 尚未申請 檔案名稱-檔案大小限制 檔案名稱-檔案大小限制 檔案名稱-檔案大小限制 身份證正反面影本-2MB 相片-2MB 存摺影本-2MB dce.kmu.edu.tw 顯示 副檔名 副檔名 副檔名 本資料將進行審查,暫時無法繳費,審查時間約2個工作天,請於2個工 🔊 pdf 🗵 pdf 🗵 pdf 作天後再進入此畫面查看審查結果及繳費資訊,謝謝。 上傳 上傳 上傳 瀏覽 Select 瀏覽 Select 瀏覽 Select

上傳 upload 上傳 upload 課程費用 刪除 delete 刪除 delete 課程費用 上傳證件

上傳 upload

刪除 delete

檢視檔案

## 一般價格2390 ▶ 證件上傳 審查結果 審查中 送出申譜

## 四. 繳費:

請連結至<u>http://dce.kmu.edu.tw/</u>→「登入」→「報名資料維護」→點選課程

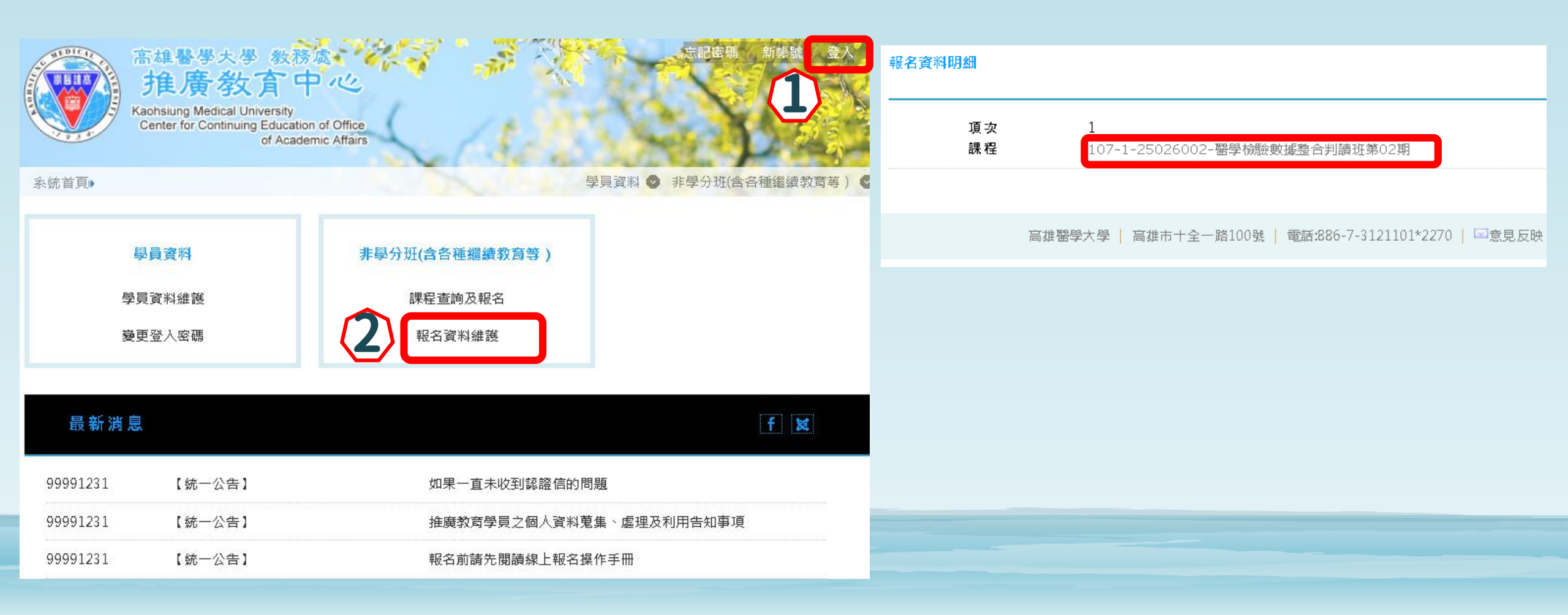

2.審查結果顯示審查通過時→點選「取得帳號」→「取得帳號成 功」→會出現繳費單資訊(因檔案是PDF檔,如果用手機查看的話 請另外先下載Adobe Acrobat),請於繳費期限內完成匯款! 「繳費帳號」為學員專屬之繳款帳號,請勿借他人使用或多人使 用同一帳號付款!

| 課程費用                          |            |                                                                                                    |  |
|-------------------------------|------------|----------------------------------------------------------------------------------------------------|--|
|                               | 繳款人        |                                                                                                    |  |
| 課程費用 一般價格2390                 | 班別名稱       |                                                                                                    |  |
| 上傳證件 🔀 證件上傳                   | 開課序號       |                                                                                                    |  |
|                               | 收據抬頭       |                                                                                                    |  |
| <b>審查結果 審查通過</b> 送出申請         | 收據銀行別代碼及名稱 |                                                                                                    |  |
|                               | 繳費帳號       |                                                                                                    |  |
|                               | 繳費金額       |                                                                                                    |  |
|                               | 繳費期限       |                                                                                                    |  |
| 数費資訊<br>激費帳號<br>網路ATM<br>総要主類 | 繳費方式       | <ol> <li>金融機構自動櫃員機(ATM)轉帳繳費,流程如下:</li> <li>將金融卡插入ATM<br/>(不限本人,請先確認晶片金融卡具有轉帳功能)</li> <li>選擇「轉帳」或「跨行轉帳」,輸入彰化銀行代號「009」</li> <li>入繳費帳號,共14碼。輸入轉帳金額。</li> <li>確認繳費帳號與金額無誤後,請按確認鍵,於銀行營業時間外ATM轉帳繳費時,若ATM機器出現「次營業日入帳」<br/>之訊息,請仍選擇同意並完成繳費帳號作業,交易完成列<br/>印交易明細表留存。</li> <li>繳費資訊上的「繳費帳號」為學員專屬之繳款帳號,請勿<br/>借他人使用,或多位學員共用一組繳費帳號;因繳費帳號<br/>是唯一且具有檢核機制,所以如果匯入錯誤的繳費帳號、<br/>金額,交易將無法成功。</li> </ol> |  |

如有任何問題,請聯絡推廣教育中心 電話:07-3121101分機2270

E-MAIL : extend@kmu. edu. tw